## Guide til opsætning: Sådan importeres løntransaktioner i Microsoft Dynamics C5 2016/NAV

1. I dit rollecenter søger du efter 'Regnskabsopsætning' oppe i højre hjørne.

Vælg punkt 'Regnskabsopsætning' i dropdown-menuen.

| online.nu C52016                                                                                                    |                                    |                                         |                                  |
|----------------------------------------------------------------------------------------------------|------------------------------------|-----------------------------------------|----------------------------------|
|                                                                                                    |                                    |                                         | regnskabsopsætning               |
|                                                                                                    |                                    | Regnskabsopsætr                         | ning Afdelinger/Økonomistyring/O |
| E C                                                                                                    |                                    | Regnskabsoped Tr                        | ning Programopsætning/Økonomis   |
|                                                                                                    |                                    |                                         | <b></b>                          |
| Udvidelser Opdater                                                                                                    |                                    |                                         |                                  |
| SMART Apps Side                                                                                                    |                                    |                                         |                                  |
|                                                                                                    |                                    |                                         |                                  |
|                                                                                                    |                                    |                                         |                                  |
| <ul> <li>SMARTpdf</li> </ul>                                                                                                    |                                    |                                         |                                  |
| Intersection of the section of the section of t | ikatorer 🕼 Tilmeld 🕜 Online manual |                                         |                                  |
|                                                                                                    |                                    |                                         |                                  |
|                                                                                                    |                                    |                                         | 0.0%                             |
|                                                                                                    |                                    |                                         |                                  |
| oil Foil                                                                                                    | Afventer                           | Ej åbnede<br>Fi åbnede tilbud fakturaer | Åboodo fakturaor                 |
| eji reji                                                                                                    | goukendelse Alsenut u.m.           |                                         | Abliede lakturael                |
| <ul> <li>Aktiviteter</li> </ul>                                                                                                    |                                    |                                         | •                                |
| å <sup>e</sup> Konfigurer køind                                                                                                    | ikatorer                           |                                         |                                  |
| Salg                                                                                                    |                                    |                                         |                                  |
|                                                                                                    |                                    |                                         |                                  |
| 11                                                                                                    | 7 676 441                          | 183.072 100.0%                          |                                  |
|                                                                                                    | 070.111                            | Top 10 over                             |                                  |

2. Du får nu vist et vindue, hvor du kan redigere i din regnskabsopsætning.

Under 'Import af løntransaktioner' vælges det ønskede format. Vælg 'PROLOEN' og klik derefter på 'OK' nede i højre hjørne.

| 2                                                                                   |                                           | Rediger - Regnskabsopsætn                                                                                | ing                          | -                |                         |
|-------------------------------------------------------------------------------------|-------------------------------------------|----------------------------------------------------------------------------------------------------|------------------------------|------------------|-------------------------|
| START HANDLINGER                                                                    |                                           |                                                                                                    |                              |                  | 0                       |
| Vis Rediger<br>Administrer Vis tilkny                                               | rr Links<br>Opdater Ryd<br>filter<br>Side |                                                                                                    |                              |                  |                         |
| Regnskabsopsætning                                                                  |                                           |                                                                                                    |                              |                  |                         |
| Generelt                                                                            |                                           |                                                                                                    |                              |                  | -                       |
| Bogf. tilladt fra:<br>Bogf. tilladt til:<br>Registrer tid:<br>Lokalt adresseformat: | v<br>v                                    | Regnskabsvalutakode (RV):<br>Kont.rabat før moms:<br>Reguler moms ved kontantrabat:<br>Urealiseret moms: |                              |                  | veld ♥ Online manual    |
| Personnavn:<br>Fakturaafrundingspræcision-RV:                                       | Efter virks.navn v 0,01                   | Urealiseret moms ved forudbetaling:<br>Maks. momsdifference tilladt:<br>Momsafrundingstype:              | Nærmeste                     | 0.00             | Afsendt d.m. Ej åbn     |
| Fakturaafrundingsretning-RV:<br>Tillad sletning af finanskonti før:                 | Nærmeste v                                | Momsbrn. for fakturering/kunde:<br>Udskriv momsspecifikation i RV:                                       | Faktureres til/leverandørnr. | ~                |                         |
| ØMU-valuta:                                                                         |                                           | Brug låsning af ældre finansposter:                                                                      |                              |                  |                         |
| Nummerering                                                                         |                                           |                                                                                                    |                              |                  | . 7 676.441 18          |
| Bankkontonumre:                                                                     | BANK ~                                    |                                                                                                    |                              |                  | le Forfaldent Omsa      |
| Dimensioner                                                                         |                                           |                                                                                                    |                              |                  | saigstakturabeiøb denne |
| Rapportering                                                                        |                                           |                                                                                                    |                              |                  | * <b>1</b>              |
| Udligning                                                                           |                                           |                                                                                                    |                              |                  |                         |
| Import af løntransaktion<br>Format til import af løntransaktion                     | v v                                       | $\geq$                                                                                                   |                              |                  | elob                    |
|                                                                                     | DANLOEN DANLOEN<br>DATALOEN DATALOEN      |                                                                                                    |                              |                  |                         |
|                                                                                     | LOENSERVICE LOENSERVICE                   |                                                                                                    |                              |                  | OF                      |
| Startside                                                                           | PROLOEN PROLOEN                           |                                                                                                    |                              |                  | Production (            |
|                                                                                     | 4                                         |                                                                                                    |                              | Favoritdebitorer |                         |

3. Derefter åbner du 'Finanskladden'. Den finder du oppe i flisen.

| G C . Word Layout #demo                              | • Startside •                                                                                                    |                                                                                                    |  |  |  |  |
|------------------------------------------------------|----------------------------------------------------------------------------------------------------|----------------------------------------------------------------------------------------------------|--|--|--|--|
|                                                      |                                                                                                    |                                                                                                    |  |  |  |  |
| Opret Opret Opret Opret<br>Tilbud Faktura Index Vare | Opret Kunde     ShARTwizard     ShARTwizard     ShARTwizard     ShARTwizard                                                                                                    | r .                                                                                                    |  |  |  |  |
| Rollecenter                                          | Mindra virksoned                                                                                                    |                                                                                                    |  |  |  |  |
| Kontoplan                                            | Windle Virson d                                                                                                    |                                                                                                    |  |  |  |  |
| Kunder                                               | SMART aktivite                                                                                                    | SMARTpdf                                                                                                    |  |  |  |  |
| Leverandører                                         | e Konfigurer Konfigurer Konfigure | 📌 Konfigurer køindikatorer 🛛 Tilmeld 🛛 Online manual                                                            |  |  |  |  |
| Lager                                                |                                                                                                    |                                                                                                    |  |  |  |  |
| Tilbud                                               |                                                                                                    |                                                                                                    |  |  |  |  |
| Ordre                                                |                                                                                                    |                                                                                                    |  |  |  |  |
| <ul> <li>Bogførte takturaer</li> </ul>               | SMARTforsendel. SMARTsms, SMARTabonne SMARTpay, denne SMARTpay, belab                                                                                                    | Afventer                                                                                                    |  |  |  |  |
| bogier te makeu                                      | denne måned denne måned denne måned inkt. morns. d.m. SMARTean feji                                                                                                    | Fejl godkendelse Afsendt d.m. Ej åbn                                                                            |  |  |  |  |
|                                                      | SMARTbilan                                                                                                    | Aktiviteter                                                                                                    |  |  |  |  |
|                                                      | of Konfigurer køindikatorer ≥/ Tilmeld @ Online manual                                                                                                    | # <sup>®</sup> Konfigurer køindikatorer                                                                         |  |  |  |  |
|                                                      |                                                                                                    | 64-                                                                                                    |  |  |  |  |
|                                                      | D     D     D     D     D     D     D     D     D       OCR behandles     Modtaget     Sendt El<br>godkendelse     Godkendt     Alvist     Klar                                                                                                    | 11 7 676,441 18<br>Igangværende<br>sakstältunær                                                                 |  |  |  |  |
|                                                      | Balance *                                                                                                    |                                                                                                    |  |  |  |  |
|                                                      | Nøgletal                                                                                                    | Keo                                                                                                    |  |  |  |  |
| 1                                                    | 🛍 Vælg diagram 🕊 Forrige diagram 🐌 Næste diagram 🗮 Periodelængde 🕤 4 Forrige periode 🐌 Næste periode 0 Diagramoplysninger                                                                                                    |                                                                                                    |  |  |  |  |
|                                                      | De ti største debitorer efter salgsværdi                                                                                                    | 2 82.500                                                                                                    |  |  |  |  |
|                                                      | 200,000                                                                                                    | Incompanies Excludent                                                                                           |  |  |  |  |
|                                                      | 190,000                                                                                                    | købsfakturaer købsfakturabeløb                                                                                  |  |  |  |  |
|                                                      | 180.000                                                                                                    | Økonomisk resultat                                                                                              |  |  |  |  |
|                                                      | 160,000                                                                                                    |                                                                                                    |  |  |  |  |
|                                                      | 150,000                                                                                                    |                                                                                                    |  |  |  |  |
|                                                      | 140.000                                                                                                    | 0,0                                                                                                    |  |  |  |  |
|                                                      | 130.000                                                                                                    | Corp antal                                                                                                    |  |  |  |  |
|                                                      | 120.000                                                                                                    | kreditdage                                                                                                    |  |  |  |  |
| Startside                                            | 110.000                                                                                                    | Provide A for the second second second second second second second second second second second second second se |  |  |  |  |
| 177 m                                                | *00.000                                                                                                    | ravoritdebitorer                                                                                                |  |  |  |  |

C. F. Tietgens Boulevard 19 5220 Odense SØ Tilst Søndervej 136 8381 Tilst Tlf. 70 26 98 99 www.inventio.it

| <b>W</b>                                                  |                               | Neurger - Final          | IDNIQU | UC SIAND                   | AND Standard N               | laune   |       |  |               |
|-----------------------------------------------------------|-------------------------------|--------------------------|--------|----------------------------|------------------------------|---------|-------|--|---------------|
| a                                                         | Vælg løntransaktion           |                          | ×      |                            |                              |         |       |  |               |
| 🔄 🅘 · 🛧 🔳 Skrivebord 🔸                                    |                               | ✓ C Søg i Skrivebord     | ρ      | ) 🐴                        | 3                            | 2       | #     |  |               |
| Organiser • Ny mappe                                      |                               | \$* · 🗆 (                | 0      | ekst Udlign<br>into poster | Impörtér<br>løntransaktioner | Opdater | Søg   |  |               |
| Favoritter<br>Overførsler<br>Seneste steder<br>Sixivabord | OneDrive                      |                          |        | ng<br>1-kode               | Lanningsliste<br>Modkonto    | Side    | Antal |  |               |
| 🛞 RushFiles                                               | OneDrive - Inventio.I1        |                          |        |                            |                              |         | 0     |  |               |
| CneDríve                                                  | Kenneth Kombeck Sø            |                          |        |                            |                              |         |       |  |               |
| Lokumenter<br>Lulle<br>Offentlig                          | Denne pc                      |                          |        |                            |                              |         |       |  |               |
| L Præsentationer                                          | Biblioteker                   | Vælg en fil til visning. |        |                            |                              |         |       |  |               |
| OneDrive - Inventio.IT A/S Triggers                       | Netværk                       |                          |        |                            |                              |         |       |  |               |
| J. Vedhæftede filer                                       | VMware Shared Folde<br>Genvej |                          |        |                            |                              |         |       |  |               |
| grapp.inventio.it                                         | 1,35 KB                       |                          |        |                            |                              |         |       |  |               |
| <ul> <li>Documents</li> <li>Downloads</li> </ul>          | Brandt                        |                          |        |                            |                              |         |       |  |               |
| Movies                                                    | LE                            |                          |        |                            |                              |         |       |  |               |
| Musik                                                     | × < >                         |                          |        |                            |                              |         |       |  |               |
| Filmon: proton.CSV<br>proton.CSV                          |                               | Abn Annuller             | ~      |                            |                              |         |       |  |               |
|                                                           |                               |                          | JI.    |                            |                              |         |       |  |               |
|                                                           |                               |                          |        |                            |                              |         |       |  |               |
|                                                           |                               |                          |        |                            |                              |         |       |  |               |
|                                                           |                               |                          |        |                            |                              |         |       |  |               |
|                                                           |                               |                          |        |                            |                              |         |       |  |               |
|                                                           |                               |                          |        |                            |                              |         |       |  | Persinentiate |
|                                                           |                               |                          |        |                            |                              |         |       |  |               |

## 4. Klik på 'Importér løntransaktioner' og vælg din løn-fil.

## 5. Dine løntransaktioner er nu indlæst og kan ses.

| START HANDLINGER            |                |                                                            |                                                    |                      | $\frown$                                                                                                    |   |
|-----------------------------|----------------|------------------------------------------------------------|----------------------------------------------------|----------------------|----------------------------------------------------------------------------------------------------|---|
| Slet<br>Slet<br>Administrer | Simulere Inds: | Ref ra Periodisering Kopier<br>elementationer<br>Boglering | Afstern SMARTapi Im<br>Excel-Upload bankko<br>Bank | portér<br>pontoudtog | Udlign<br>uddingitik fil konto<br>Udligning<br>Udligning<br>Udl |   |
| Kladdenavn: STANDARD        | ~              |                                                            |                                                    |                      | Importér løntransaktioner                                                                                                    |   |
| Bogføringsd Bilagstype      | Bilagsnr.      | Beskrivelse                                                | Kreditbeløb                                        | Beløb                | Genvejsdimension 1-kode                                                                                                    |   |
| 20.02.2017                  | 00301          |                                                            |                                                    | 20.210.55            | r                                                                                                    |   |
| 29-08-2017                  | 00291          |                                                            |                                                    | 50.219,33            | 5 U                                                                                                    |   |
| 29-08-2017                  | 00291          | test AM-PENSION                                            |                                                    | 4.319,71             | 0                                                                                                    |   |
| 29-08-2017                  | 00291          | test ATP                                                   |                                                    | 298,80               | 0                                                                                                    |   |
| 29-08-2017                  | 00291          | test SH-OPSPARING                                          |                                                    | 786,48               | 8 0                                                                                                    |   |
| 29-08-2017                  | 00291          | test FVK-OPSPARING                                         |                                                    | 1.572,96             | 6 0                                                                                                    |   |
| 29-08-2017                  | 00291          | test DIVERSE                                               | 103,85                                             | -103,85              | 5 0                                                                                                    |   |
| 29-08-2017                  | 00291          | HENSAT_A-SKAT                                              | 15,286,00                                          | -15.286,00           | 0 0                                                                                                    |   |
| 29-08-2017                  | 00291          | test HENSAT_BRUTTOSKAT                                     | 2.418,00                                           | -2.418,00            | 0 0                                                                                                    |   |
| 29-08-2017                  | 00291          | test HENSAT_FERIEPENGE                                     | 1.458,12                                           | -1.458,12            | 2 0                                                                                                    |   |
| 29-08-2017                  | 00291          | test HENSAT_AM-PENSION                                     | 4.319,71                                           | -4.319,71            | 1 0                                                                                                    |   |
| 29-08-2017                  | 00291          | test HENSAT_ATP                                            | 298,80                                             | -298,80              | 0 0                                                                                                    |   |
| 29-08-2017                  | 00291          | test HENSAT_SH                                             | 786,48                                             | -786,48              | 8 0                                                                                                    |   |
| 29-08-2017                  | 00291          | Renteudgifter, prioritetsgæld HENSAT_FVK                   | 1.572,96                                           | -1.572,96            | 6 0                                                                                                    |   |
| 29-08-2017                  | 00291          | test NETTOLØN                                              | 10.953,58                                          | -10.953,58           | 8 0                                                                                                    |   |
| 29-08-2017 🗸                | 00292          |                                                            |                                                    | 0,00                 | 0 0                                                                                                    |   |
|                             |                |                                                            |                                                    |                      |                                                                                                    |   |
|                             |                |                                                            |                                                    |                      |                                                                                                    |   |
|                             |                |                                                            |                                                    |                      |                                                                                                    |   |
|                             |                |                                                            |                                                    |                      |                                                                                                    |   |
|                             |                |                                                            |                                                    |                      |                                                                                                    |   |
|                             |                |                                                            |                                                    |                      |                                                                                                    |   |
|                             |                |                                                            |                                                    |                      |                                                                                                    |   |
|                             |                |                                                            |                                                    |                      |                                                                                                    |   |
|                             |                |                                                            |                                                    |                      |                                                                                                    |   |
|                             |                |                                                            |                                                    |                      |                                                                                                    |   |
|                             |                |                                                            |                                                    |                      | Protection                                                                                                    | 1 |
|                             |                |                                                            |                                                    |                      |                                                                                                    |   |

Har du spørgsmål eller hjælpe til opsætningen? Kontakt os på 70 26 98 99, så hjælper vi dig gerne godt i gang.

Lyskær 3 EF, 3. sal 2730 Herlev C. F. Tietgens Boulevard 19 5220 Odense SØ Tilst Søndervej 136 8381 Tilst Tlf. 70 26 98 99 www.inventio.it